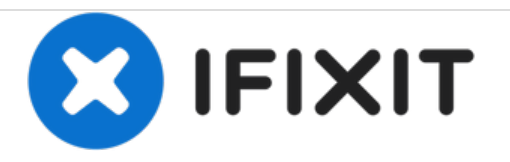

# **ProScan PLT7050 Screen Replacement**

Is the screen of your device cracked or not turning on? Use this guide to replace the screen

Written By: Valerie Landguth

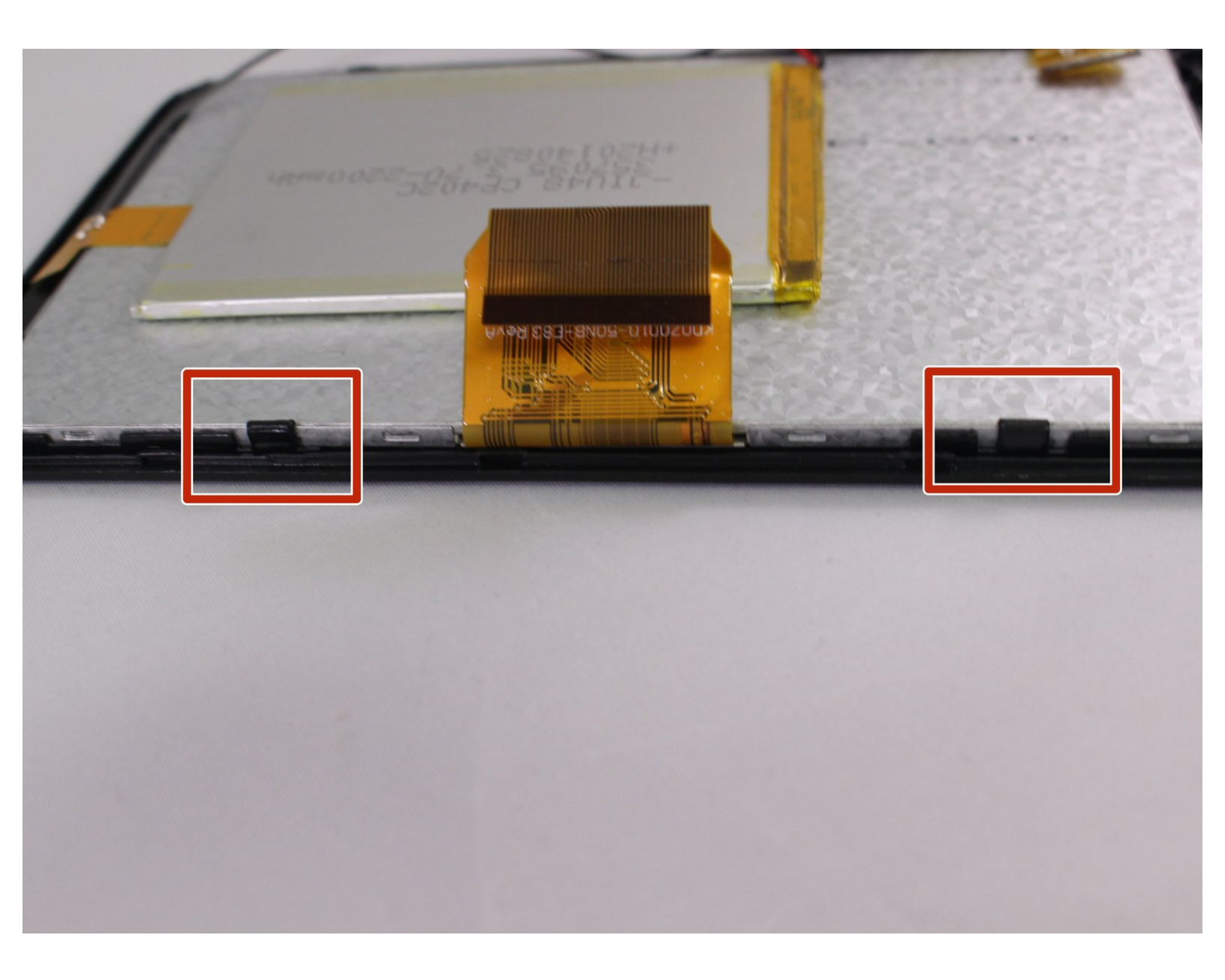

# INTRODUCTION

This is the replacement guide for the screen. If the screen is broken , use this guide to replace the screen

# **TOOLS:**

- iFixit Opening Tools (1)
- Soldering Iron (1)
- Phillips #00 Screwdriver (1)

#### Step 1 — Open Device

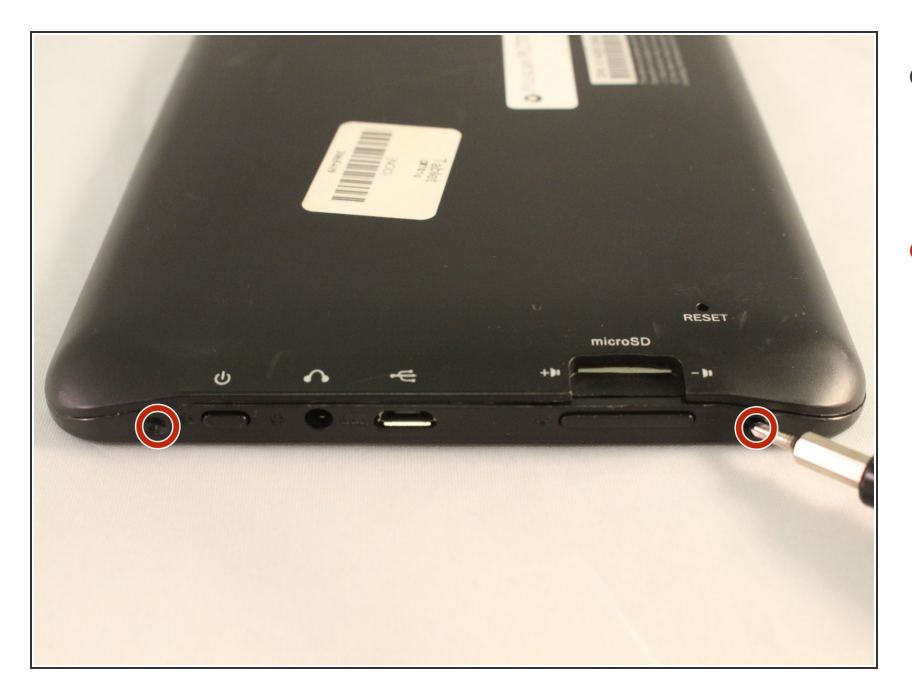

- Make sure device is unplugged and turned off while working on the device.
- Remove 2 Phillips head, 4.3 mm screws from the bottom side of the tablet with a PH00 screwdriver.

### Step 2

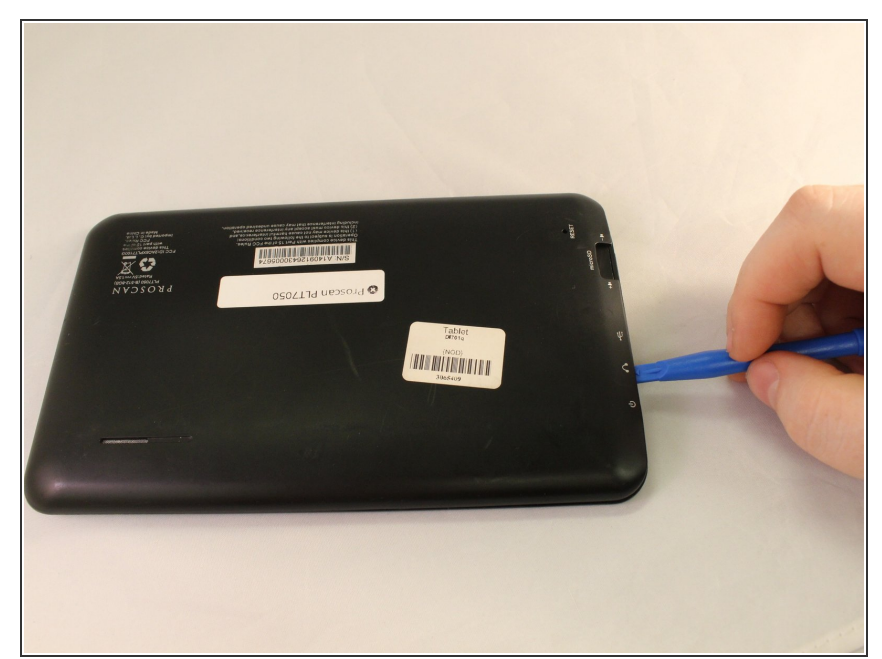

- Use the plastic opening tools to pry the back of the tablet open.
- You may need to slide the tool along the sides of the device to get it to open. You might hear some popping noises, it is okay.
- (i) May be helpful if you start by the microSD slot.

## Step 3 — Motherboard

![](_page_3_Picture_3.jpeg)

- Remove the 3 black pieces of tape from the device.
- Remove the 5 yellow pieces of tape from the device.

![](_page_4_Picture_3.jpeg)

Use the soldering tool to remove the 3 wires from the mother board to the battery (black, red, gray).

∧ Soldering tool will get hot.

## Step 5

![](_page_4_Picture_7.jpeg)

Remove the speaker wires from the motherboard with the soldering tool.

![](_page_5_Picture_3.jpeg)

 Remove 3 Phillips head, 4.3 mm screws from the bottom side of the tablet with a PH00 screwdriver.

## Step 7

![](_page_5_Picture_6.jpeg)

- Use the plastic opening tool to pop open all 3 ZIF connector tabs connected to the motherboard.
- Remove each ribbon from the ZIF connector port.

![](_page_6_Picture_3.jpeg)

• Lift the motherboard off the device taking care to pull the ports out of the casing.

#### Step 9 — Screen

![](_page_6_Picture_6.jpeg)

- (i) You will need two plastic opening tools.
  - Use one of the plastic opening tools next to one of the black clips on the side of silver screen.
- Use the second plastic opening tool to push back the black clip next to the one you have worked on. Push the second plastic opening tool under the screen.

![](_page_7_Picture_3.jpeg)

• Wiggle the screen and pull it from the casing.

To reassemble your device, follow these instructions in reverse order.